# UEFI 設定値の変更方法

C77899000

本書は、「別冊」『Windows 7 Professional (Windows 10 Pro 64bit ダウングレード) モデル をお使いの方へ』の補足です。UEFI 設定値の変更方法について記載しています。

## Windows 7からWindows 10にする場合

購入時の本機は、Windows 7 が動作するよう「BIOS モード」に設定されています。 Windows 7 から Windows 10 をインストールする場合は、本機を「UEFI モード」にする必 要があります。 UEFI モードにするには、「UEFI Setup ユーティリティー」の設定項目を次のとおり変更します。

- ・「Security」メニュー画面 「Secure Boot menu」 「Secure Boot」: [Enabled]
- ・「Boot」メニュー画面 「Launch CSM」–: [Disabled] (自動的に変更されます)

### 設定値の変更方法

UEFI 設定値の変更は、「UEFI セットアップユーティリティー」で行います。 UEFI モードに変更する方法は、次のとおりです。 ※操作で必要なため、事前にキーボードの (F2)の位置を確認してください。

- 1 本機の電源を入れ、すぐに F2 を「トン、トン、トン・・・」と連続的に押します。 Windows が起動してしまった場合は、再起動して、もう一度やり直してください。
- 2 [UEFI Setup ユーティリティー」が起動したら、→ ← で [Security] メ ニューを選択し、 ↓ ↑ で [Secure Boot menu] を選択して ↓ を押し ます。
- 3 [Secure Boot menu] のサブメニュー画面が表示されたら、 ↓ ↑ で [Secure Boot] を選択して ↓ を押します。
- 4 [Secure Boot] の選択ウィンドウが表示されたら、 ↓ ↑ で [Enabled] を 選択して ↓ を押します。
- 5 「F10」を押し、表示された画面で [Yes] が選択された状態で → を押します。

「Boot」メニュー画面 – 「Launch CSM」も、自動的に [Disabled] に変更されます。

これで変更は完了です。

## Windows 10からWindows 7にする場合

Windows 10から Windows 7 に変更する場合は、本機を「BIOS モード」にする必要があります。BIOS モードにするには、「UEFI Setup ユーティリティー」の設定項目を、次のとおり変更します。

・「Security」メニュー画面 – 「Secure Boot menu」 – 「Secure Boot」: [Disabled]

・「Boot」メニュー画面 – 「Launch CSM」–: [Enabled] (自動的に変更されます)

#### 設定値の変更方法

UEFI 設定値の変更は、「UEFI セットアップユーティリティー」で行います。 BIOS モードに変更する方法は、次のとおりです。 ※操作で必要なため、事前にキーボードの「F2」の位置を確認してください。

**本機の電源を入れ、すぐに** F2 を「トン、トン、トン・・・」と連続的に押します。 Windows が起動してしまった場合は、再起動して、もう一度やり直してください。

- 2 [UEFI Setup ユーティリティー」が起動したら、→ ← で [Security] メ ニューを選択し、 ↓ ↑ で [Secure Boot menu] を選択して ↓ を押し ます。
- 3 [Secure Boot menu] のサブメニュー画面が表示されたら、 ↓ ↑ で 「Secure Boot」を選択して ↓ を押します。
- 4 [Secure Boot] の選択ウィンドウが表示されたら、↓ ↑ で [Disabled] を 選択して ↓ を押します。
- 5 F10 を押し、表示された画面で [Yes] が選択された状態で → を押します。

「Boot」メニュー画面 – 「Launch CSM」も、自動的に [Enabled] に変更されます。

これで変更は完了です。

16.05.16 (ED)

エプソンダイレクト ユーザーサポートページ www.epsondirect.co.jp/support/